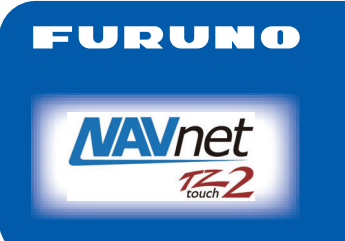

## ÉCRAN MULTIFONCTIONS Modèle TZTL12F/TZTL15F Guide d'Utilisation

L'objet du présent guide est de décrire les procédures d'utilisation de base de cet équipement. Pour plus d'informations, reportez-vous au Manuel d'Utilisation fourni sur CD-ROM. Vous pouvez obtenir la dernière version du Manuel en photographiant le code Quick Response figurant au dos du présent guide. Connexion de capteurs requise. iPhone, iPod et iPad sont des marques d'Apple Inc. Android est une marque de Google Inc. Toutes les marques et noms de produit sont des marques, des marques déposées ou des marques de service appartenant à leur titulaire respectif.

## **Présentation des fonctions**

#### Icône accueil, fonctionnement de l'interrupteur

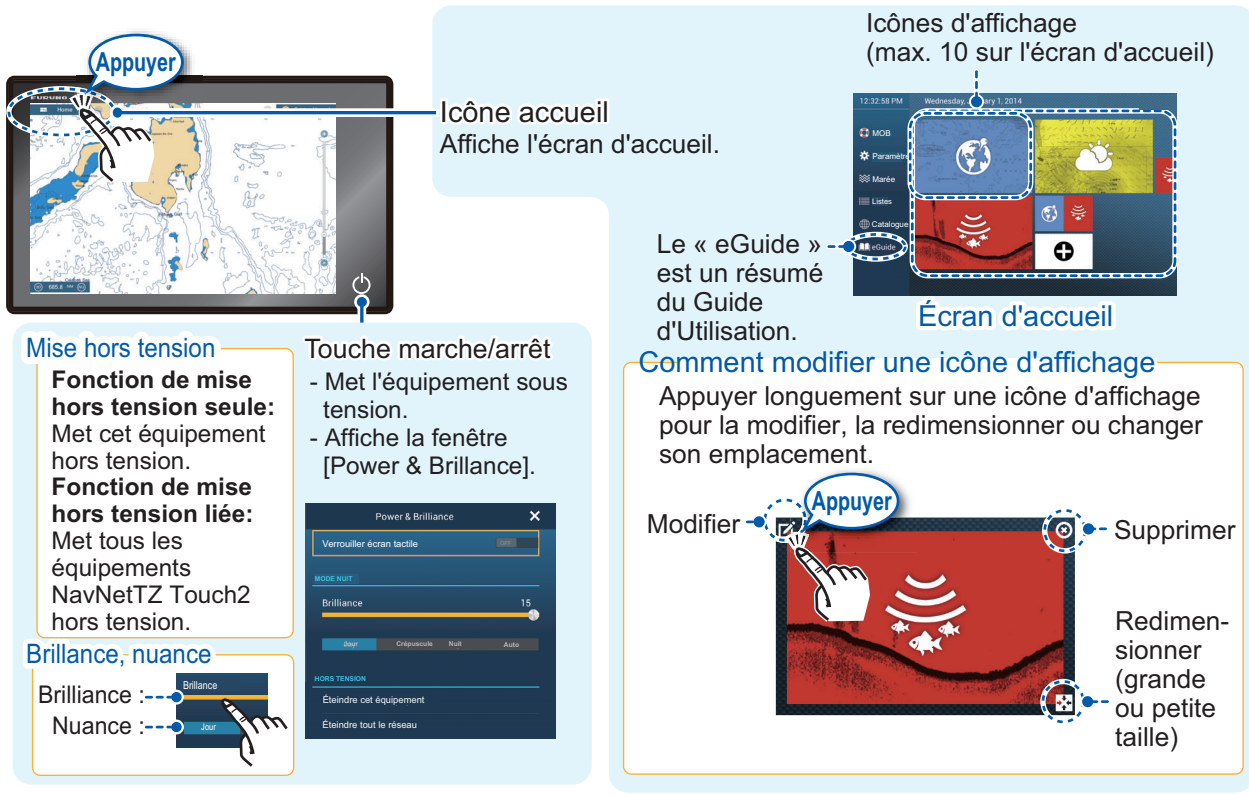

#### Comment sélectionner un affichage

- Appuyer sur une icône d'affichage au niveau de l'écran d'accueil.
- Appuyer sur une icône d'affichage au niveau de la page d'accès rapide.

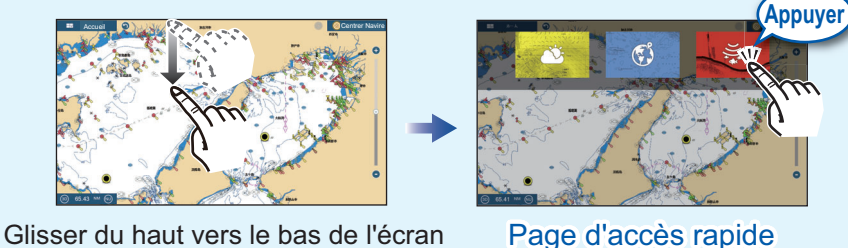

# FURUNO ELECTRIC CO., LTD.

#### www.furuno.com

### **Opérations tactiles**

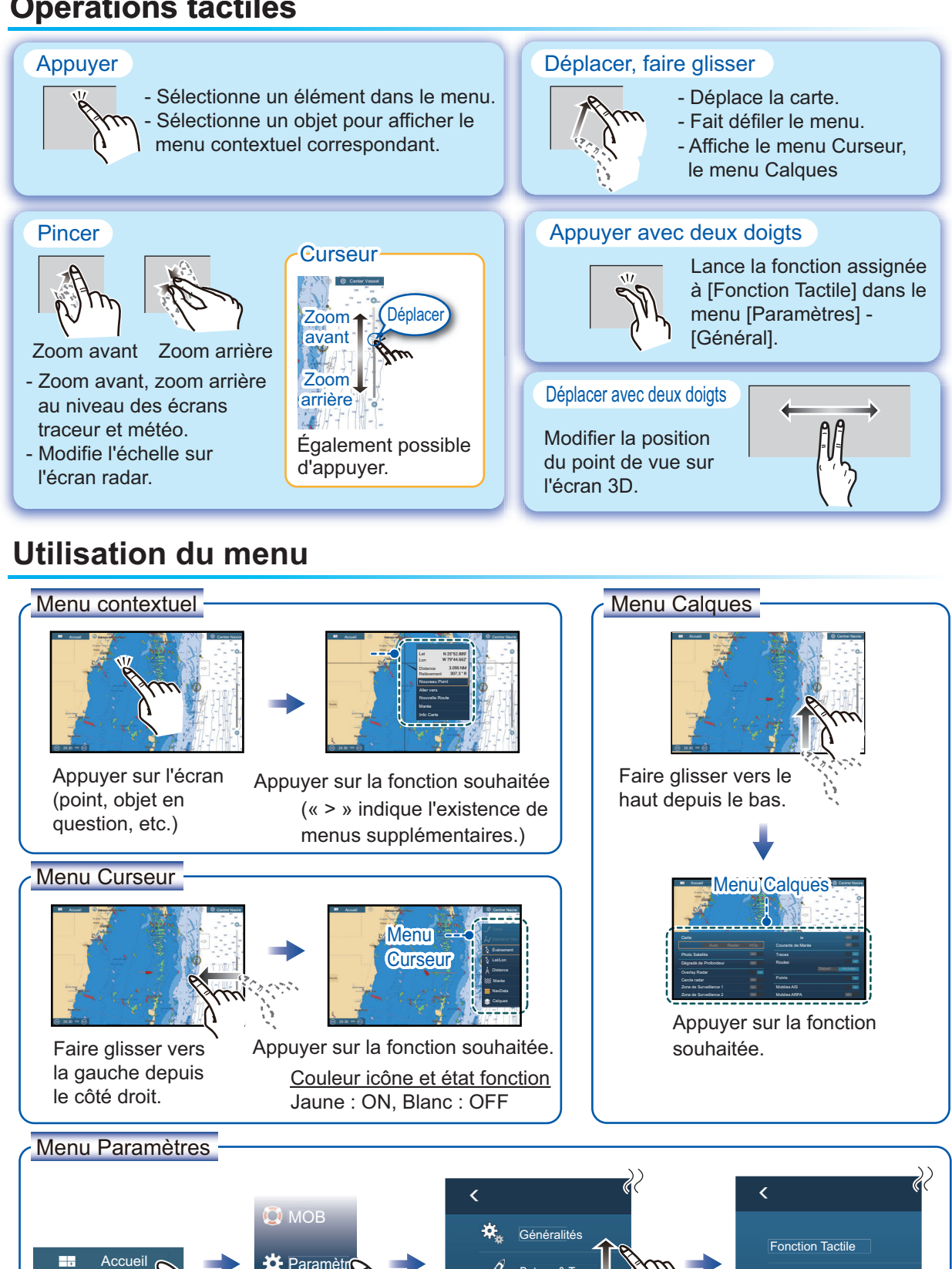

ateau & Trac

Appuyer sur le menu

souhaité.

2

Se connecter à Internet

Paramètres sans fil LAN

Appuyer sur la fonction

souhaitée

🗱 Paramètr

Appuyer sur [Paramètres]

Appuyer sur

l'icône [Accueil]

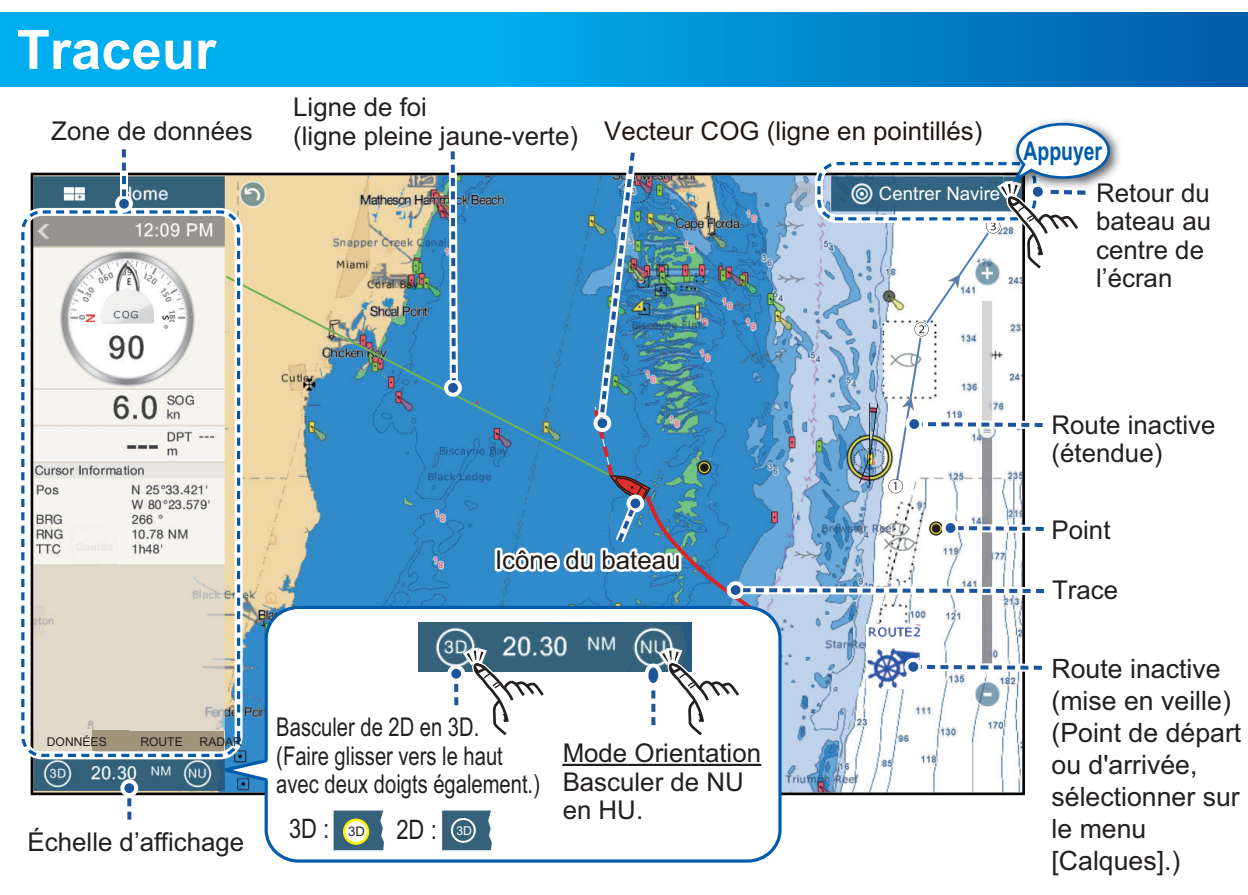

#### Zone de données (fenêtre de données)

Faire glisser depuis le côté gauche de l'écran vers la droite pour afficher la zone de données sur le côté gauche de l'écran. Appuyer sur « < » pour masquer la zone de données.

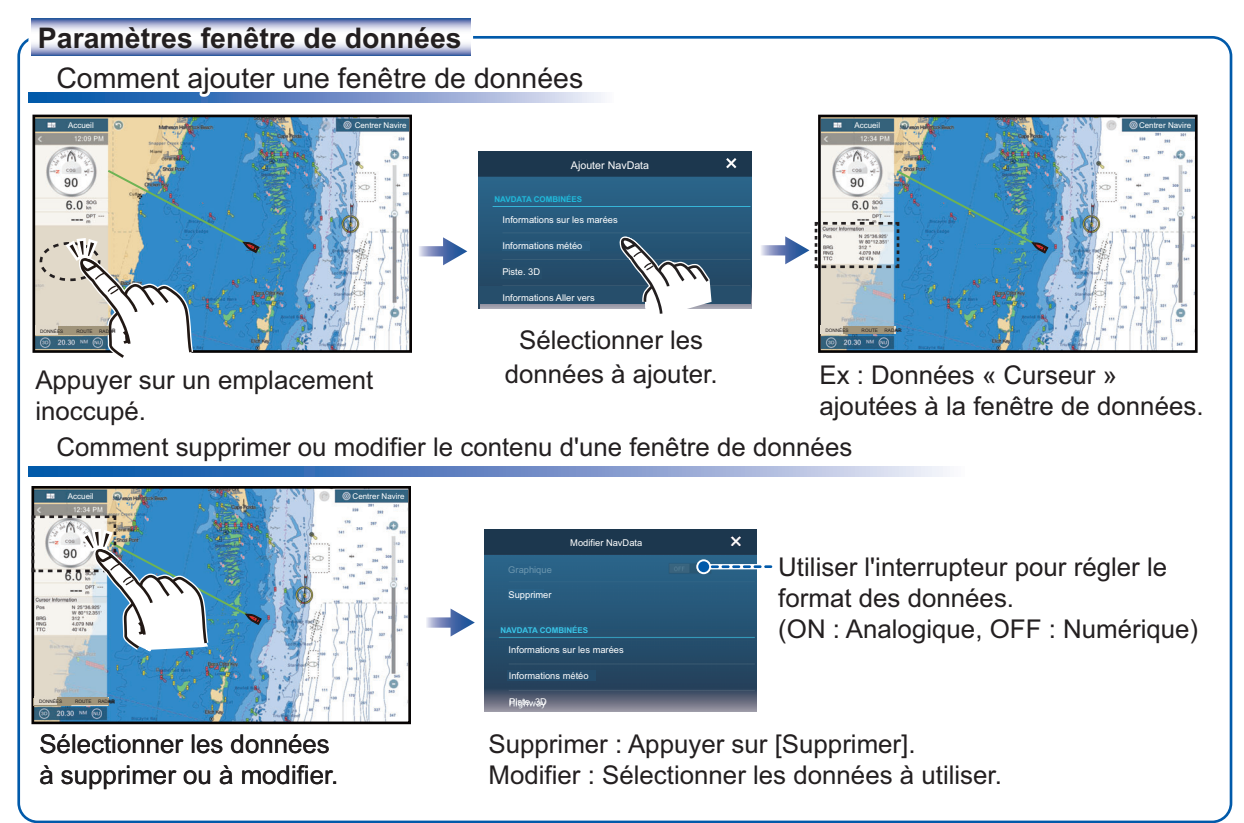

### Points

Des points peuvent être ajoutés sur l'écran du traceur (sur les écrans du radar et du sondeur également) afin de marquer des endroits importants comme par exemple un bon coin de pêche. Les caractéristiques des points (position, type de symbole, couleur, etc.) sont enregistrées dans la liste des points.

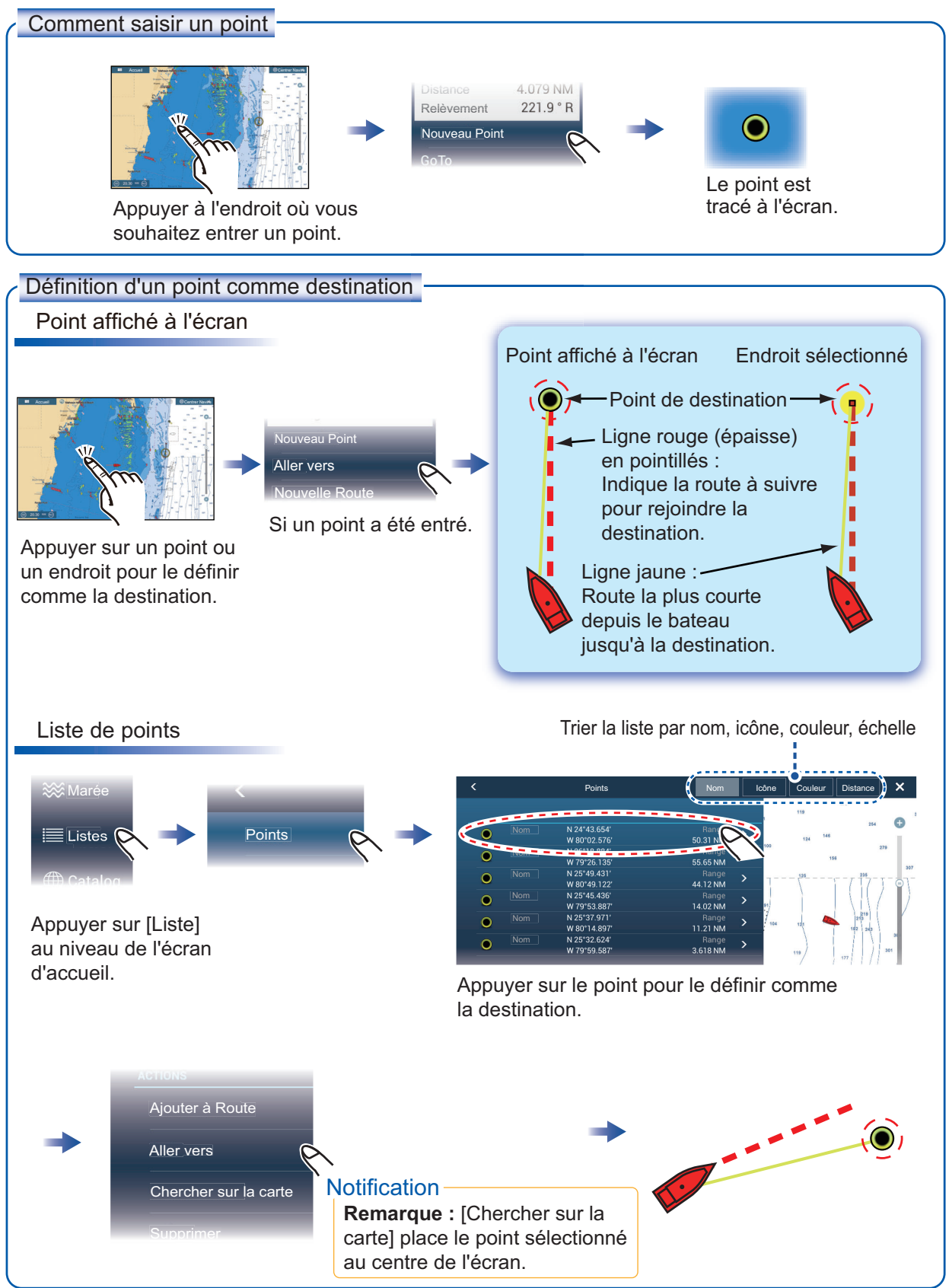

#### **Routes**

Une route comprend une série de waypoints menant à une destination finale. Les routes sont sauvegardées dans la liste des routes.

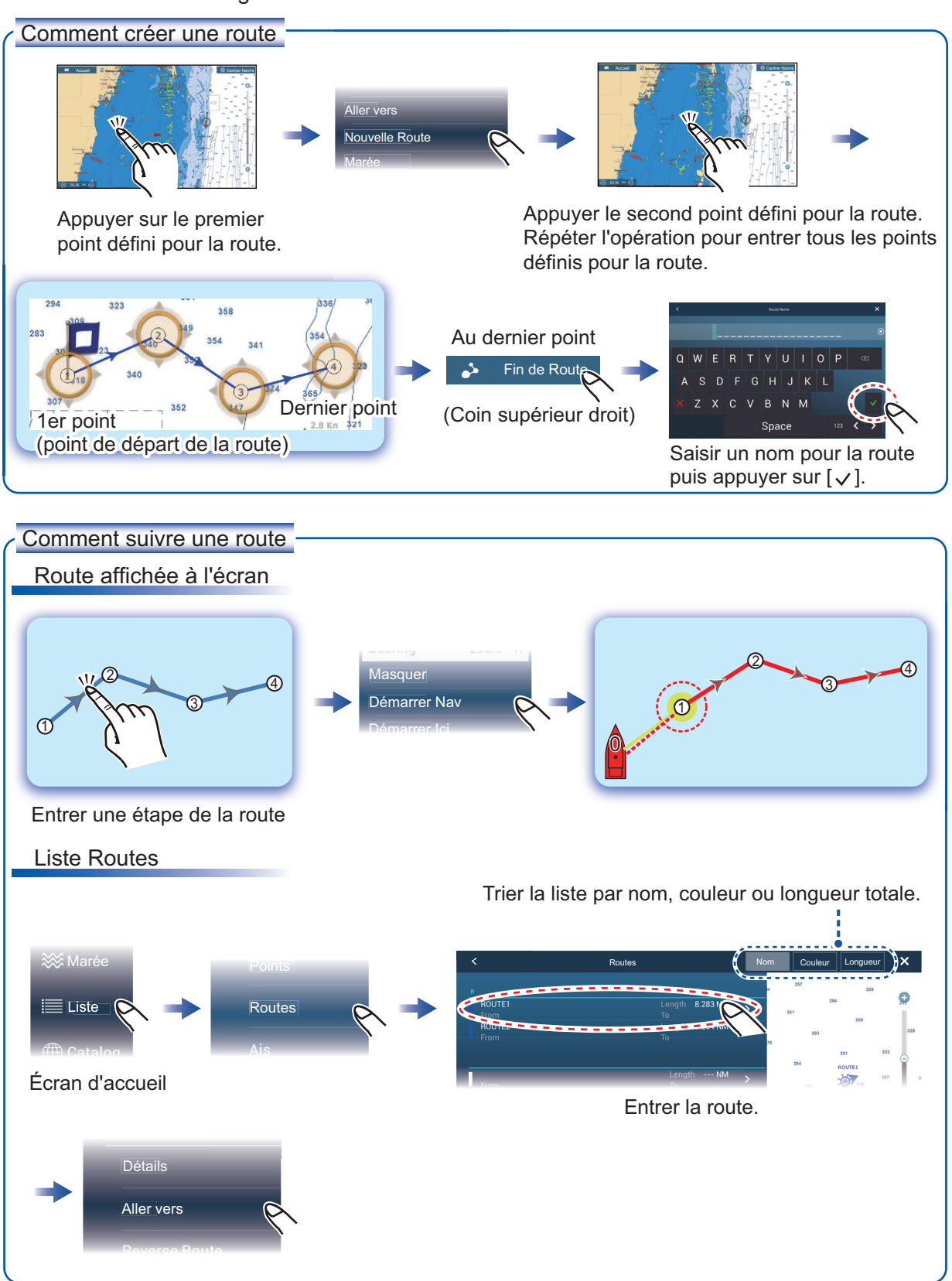

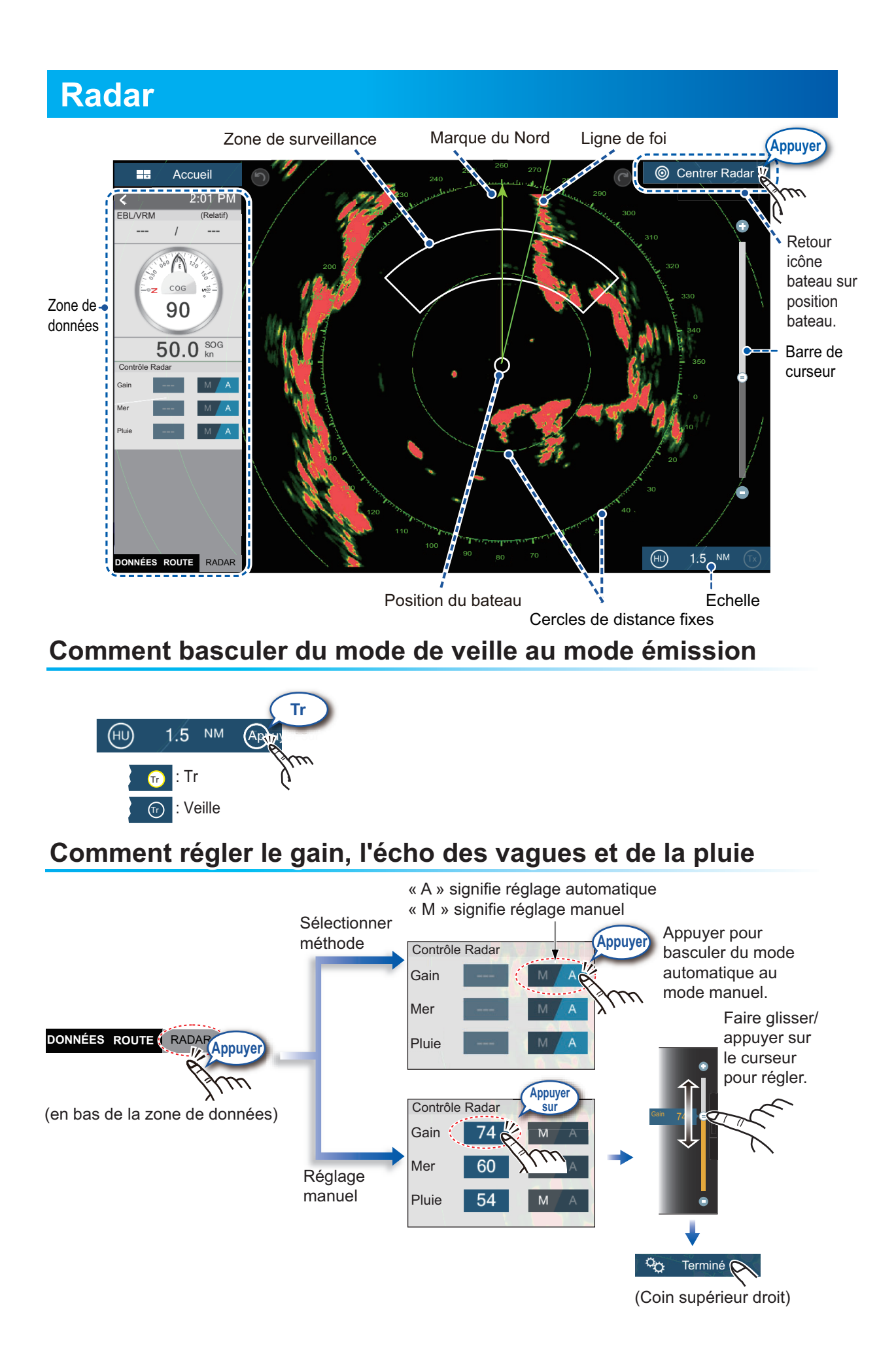

#### Comment mesurer la distance et le relèvement entre votre bateau et une cible

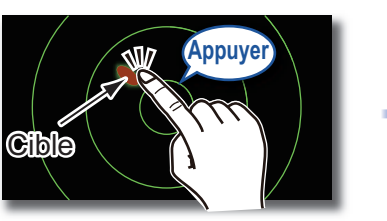

Appuyer sur une cible pour afficher sa distance et le relèvement du bateau.

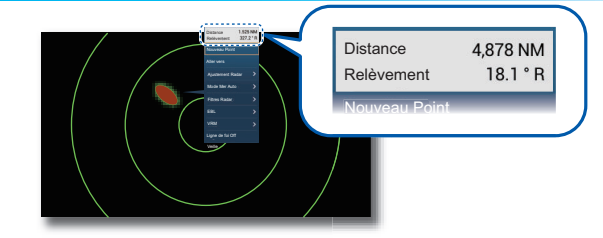

### Comment régler une zone de surveillance

Une zone de surveillance vous informe à l'aide d'indications audiovisuelles lorsqu'une cible pénètre dans la zone d'alarme.

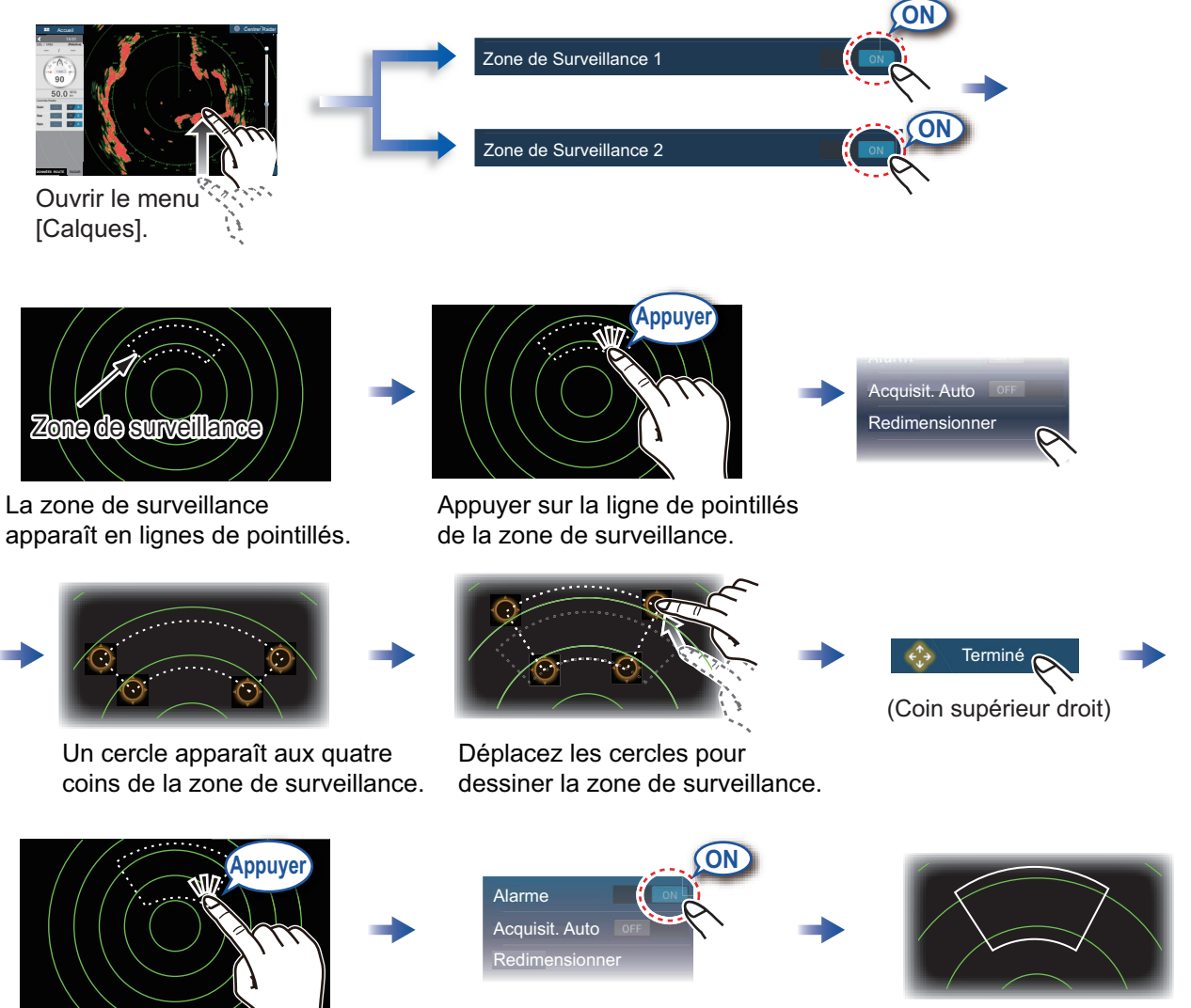

Les lignes de pointillées deviennent des lignes pleines, ce qui indique que la zone de surveillance est active.

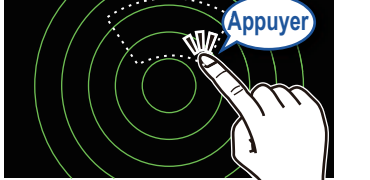

Appuyer à nouveau sur la zone de surveillance.

## Utilisation de la fonction ARPA

La fonction ARPA est une aide anti-collision qui suit le mouvement des autres bateaux afin de prévenir les accidents. ARPA suit non seulement les autres bateaux mais fournit également leurs données de navigation. Les cibles peuvent être acquises manuellement, automatiquement ou les deux à la fois.

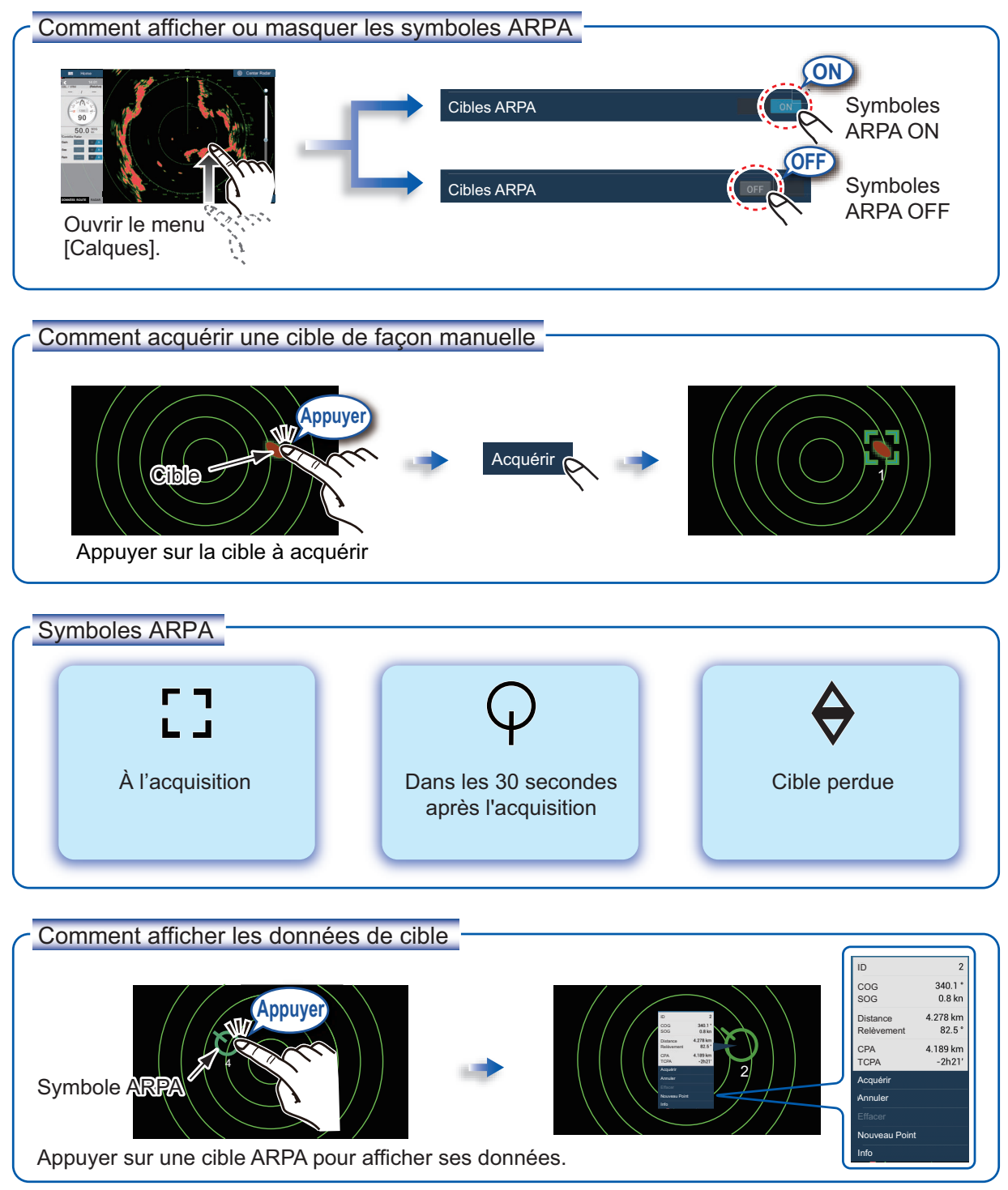

#### Alarme CPA/TCPA

L'alarme CPA/TCPA émet une alarme sonore et une alarme visuelle (message dans la barre Statut) lorsque le CPA et le TCPA d'une cible suivie correspondent ou sont inférieurs au réglage de l'alarme CPA/TCPA.

CPA: Point de rapprochement minimum

TCPA: Durée jusqu'au point de rapprochement minimum

Comment définir les limites CPA/TCPA

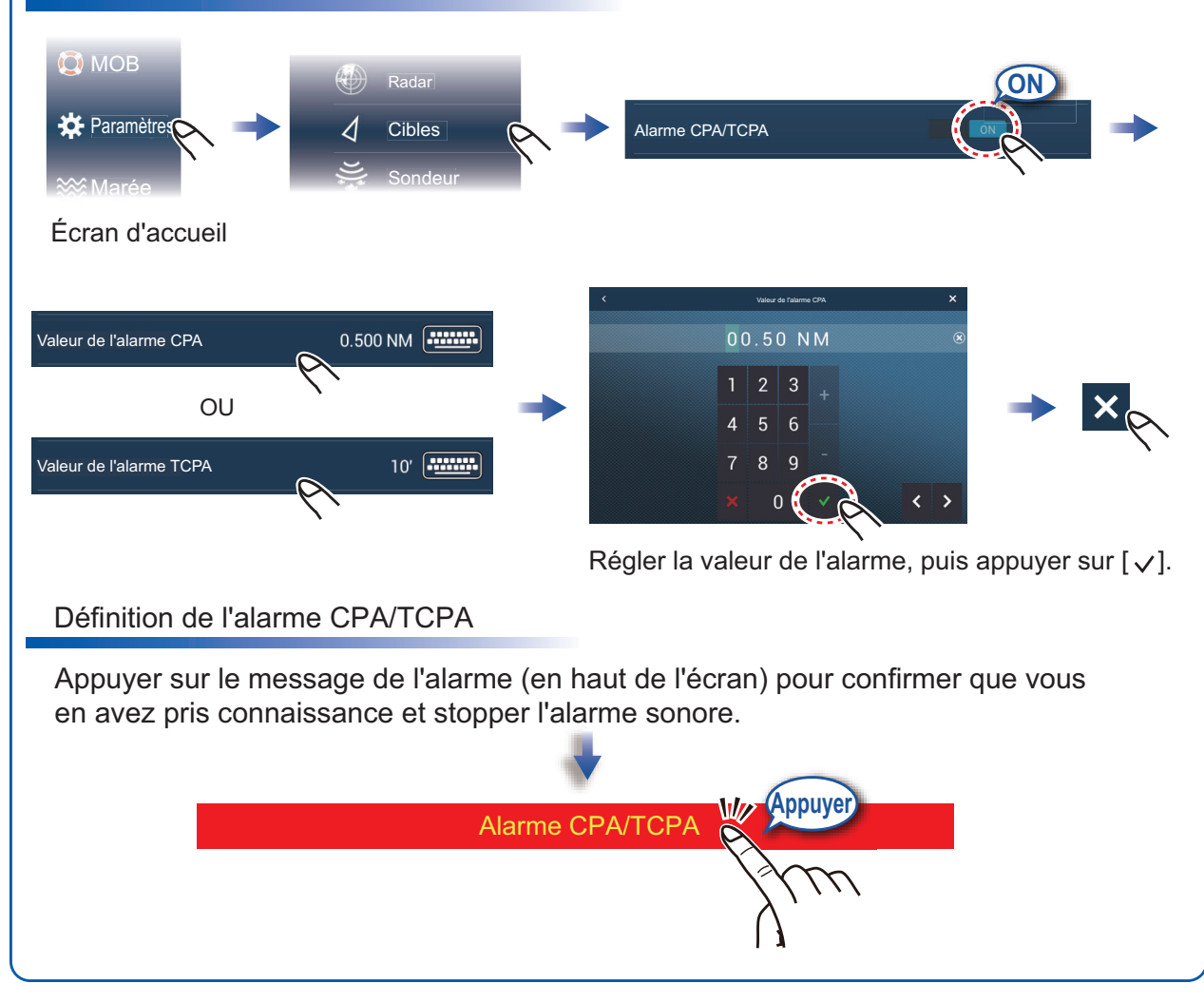

## Système AIS (Automatic Identification System)

#### Comment afficher ou masquer les symboles de cible AIS

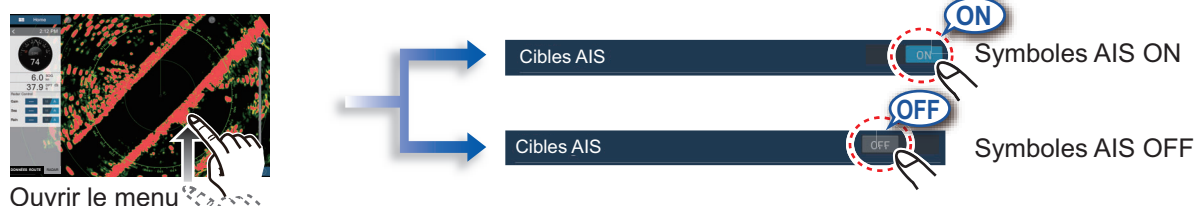

[Calques].

### Symboles de cible AIS

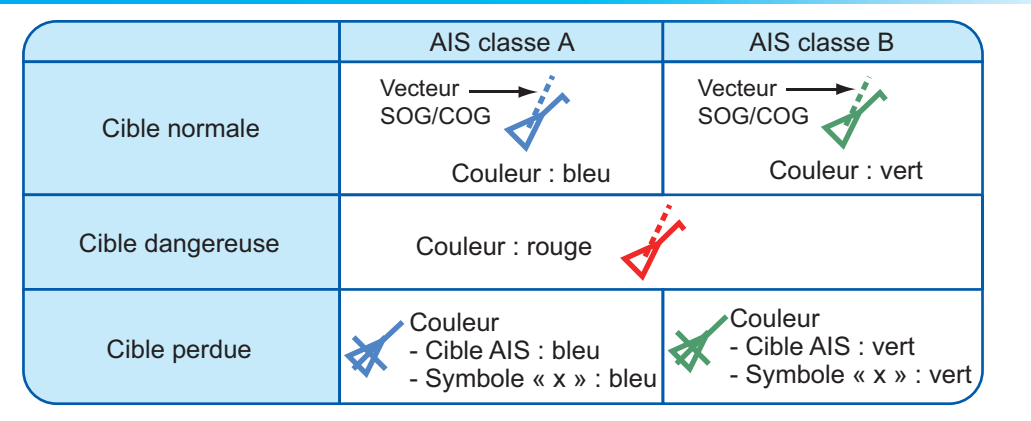

### Alarme de proximité de cible AIS

L'alarme de proximité de cible AIS émet une alarme sonore et une alarme visuelle lorsque la distance séparant le bateau et la cible AIS se rapproche de la valeur de l'alarme.

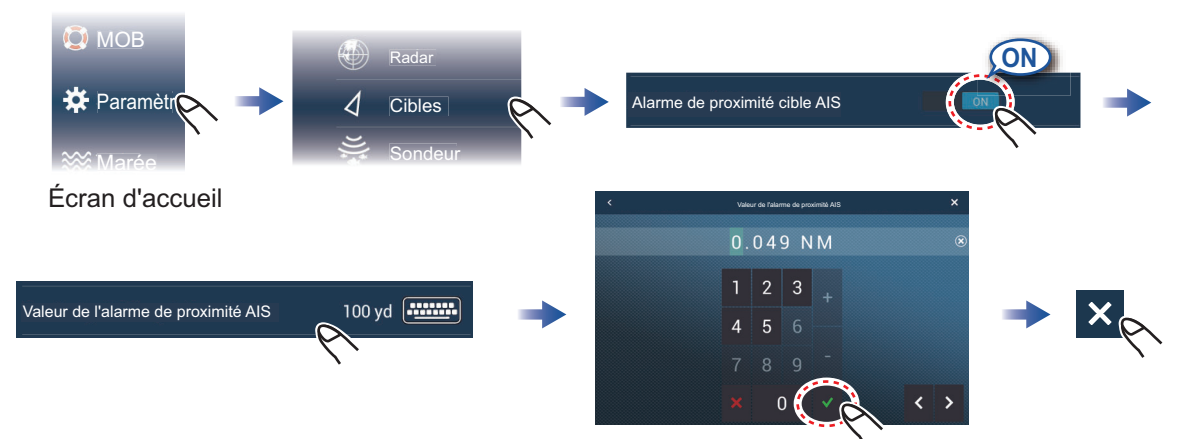

Régler la valeur de l'alarme, puis appuyer sur  $[\checkmark]$ .

### Comment afficher des données de cible AIS

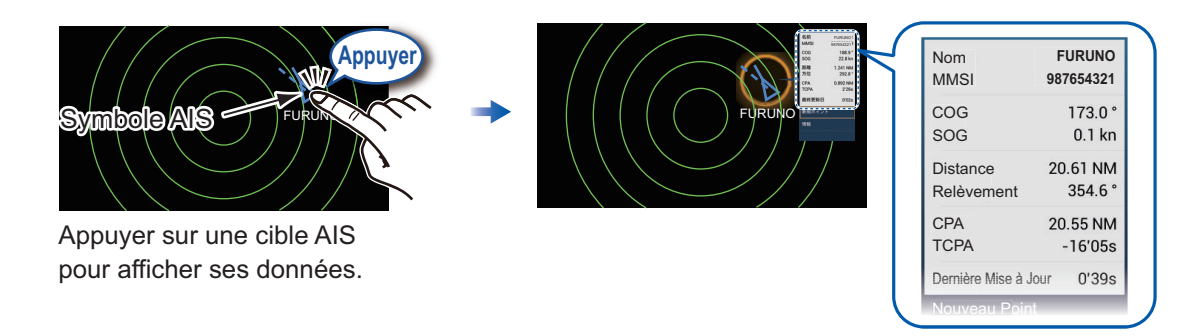

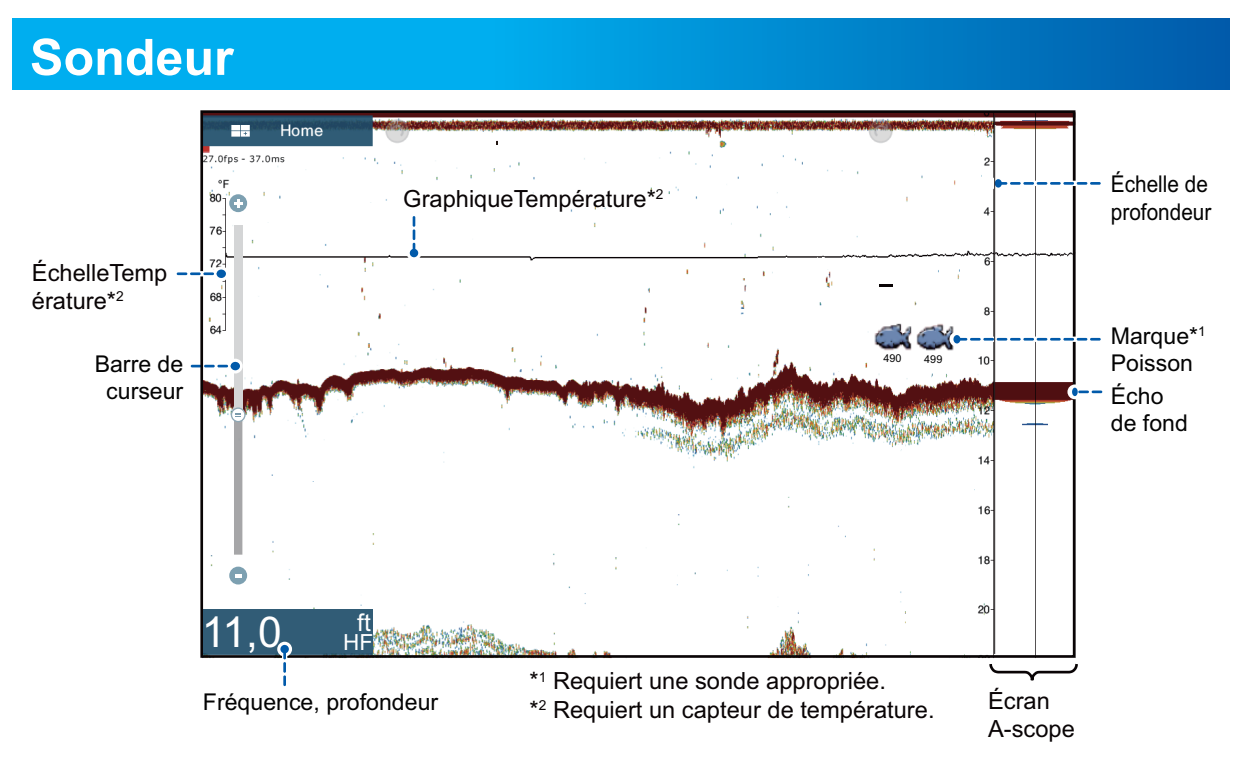

#### Comment sélectionner une fréquence

Basse fréquence : Pour une utilisation « normale ».

Haute fréquence : Pour l'observation détaillée des bancs de poissons.

Bi-fréquence : Afficher à la fois les images basse et haute fréquence.

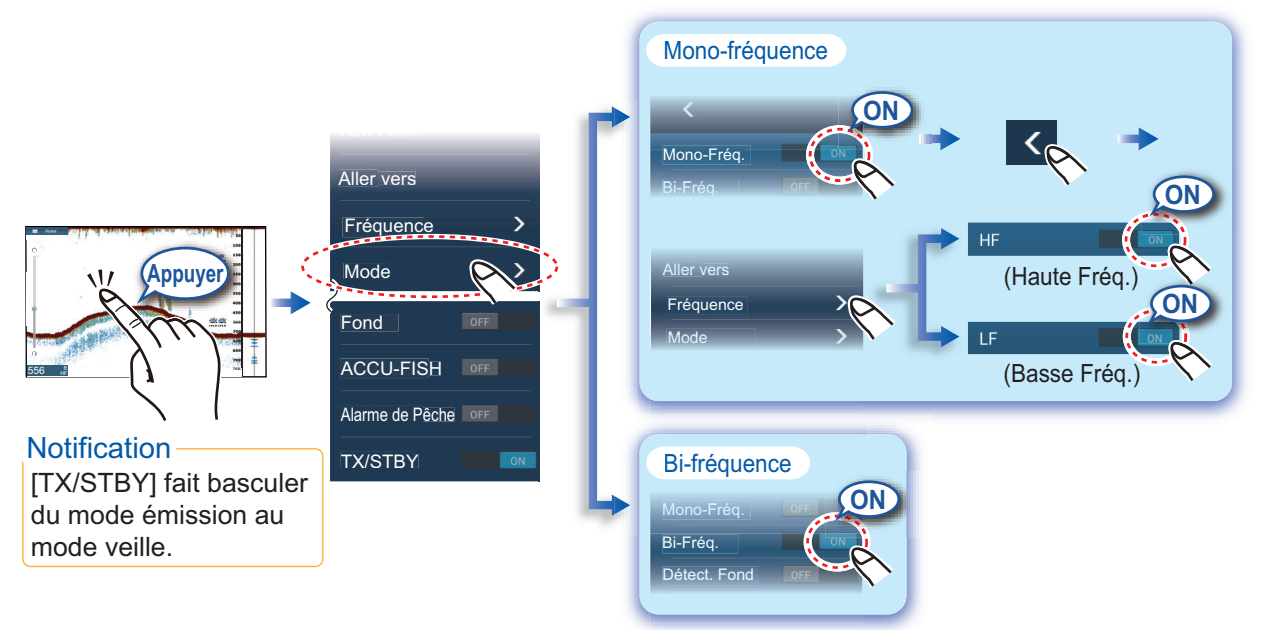

## Comment afficher les échos passés (historique des échos)

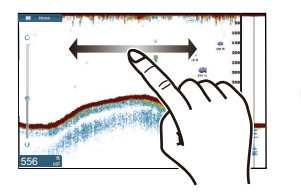

Faire glisser vers la gauche ou vers la droite pour afficher les échos passés.

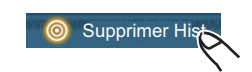

(Coin supérieur droit) Retour à l'affichage normal.

#### Comment sélectionner le mode de fonctionnement

Le sondeur dispose d'un mode de fonctionnement automatique et d'un mode de fonctionnement manuel. Pour le mode automatique, le gain, l'écho et le TVG sont réglés automatiquement.

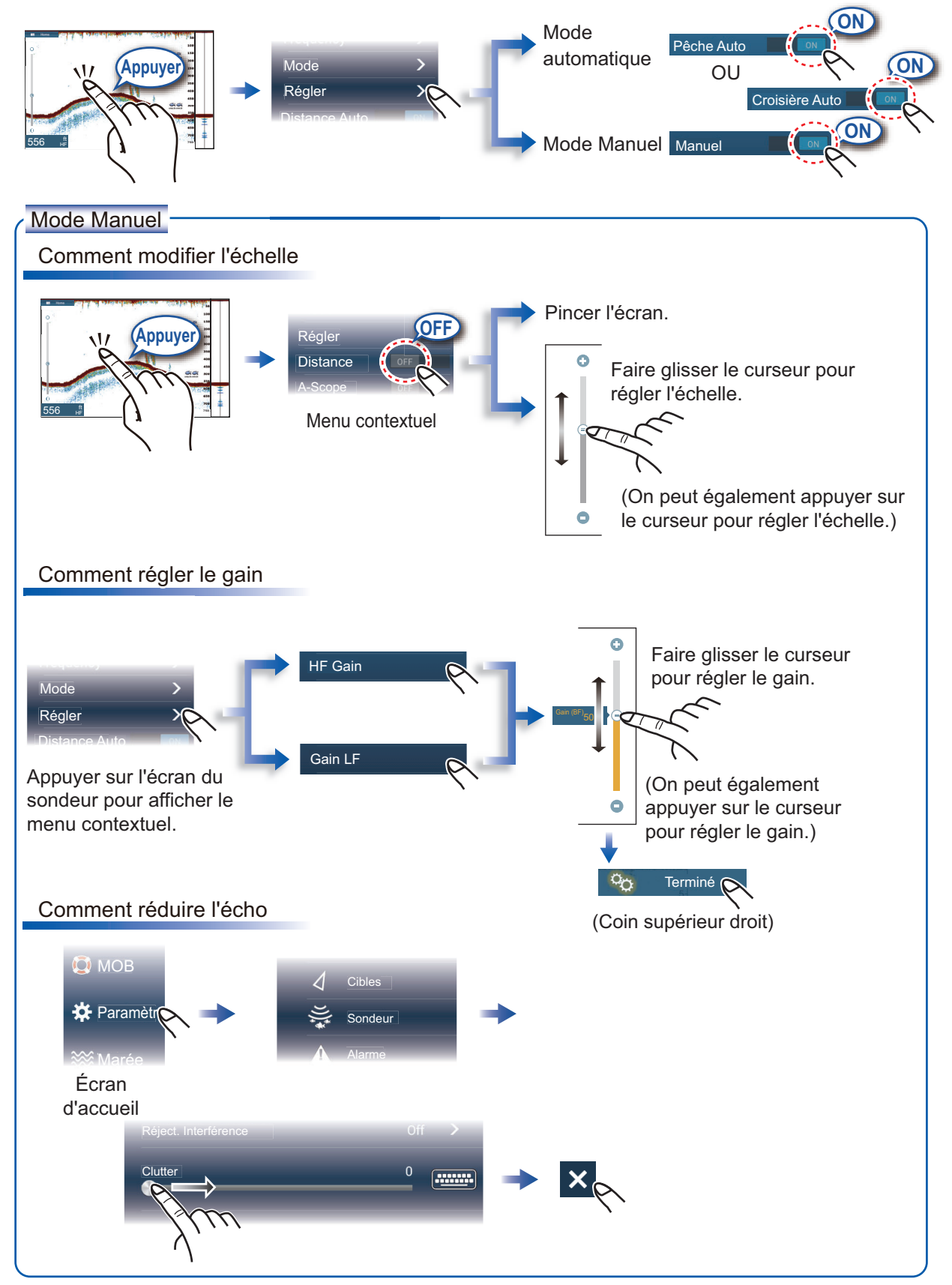

## Écran de zoom

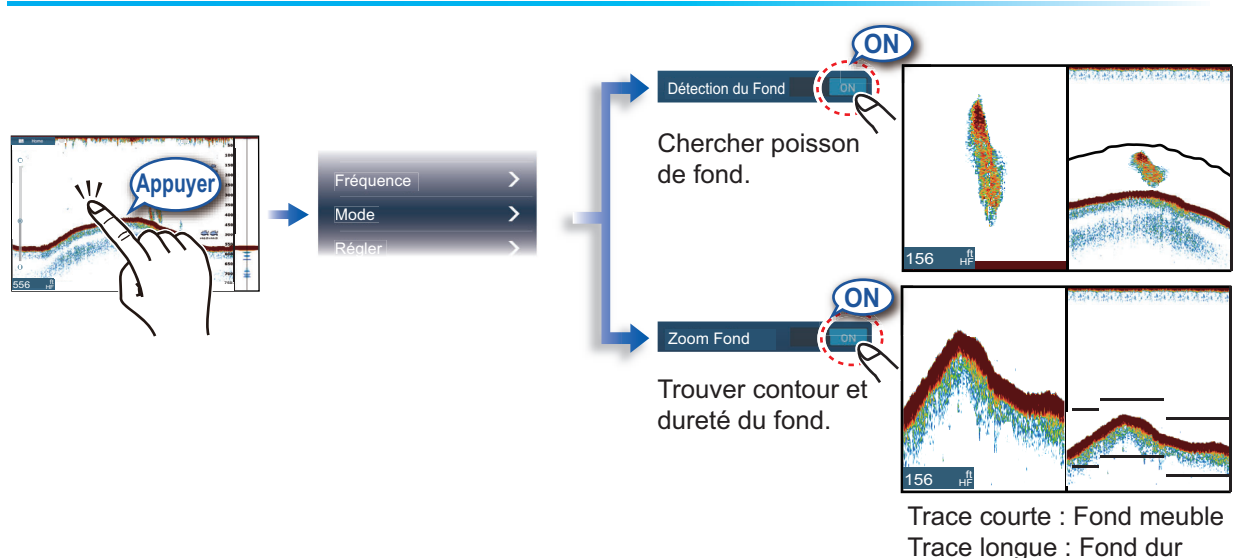

## ACCU-FISH<sup>™</sup>/Discrimination du Fond/RezBoost<sup>™</sup>

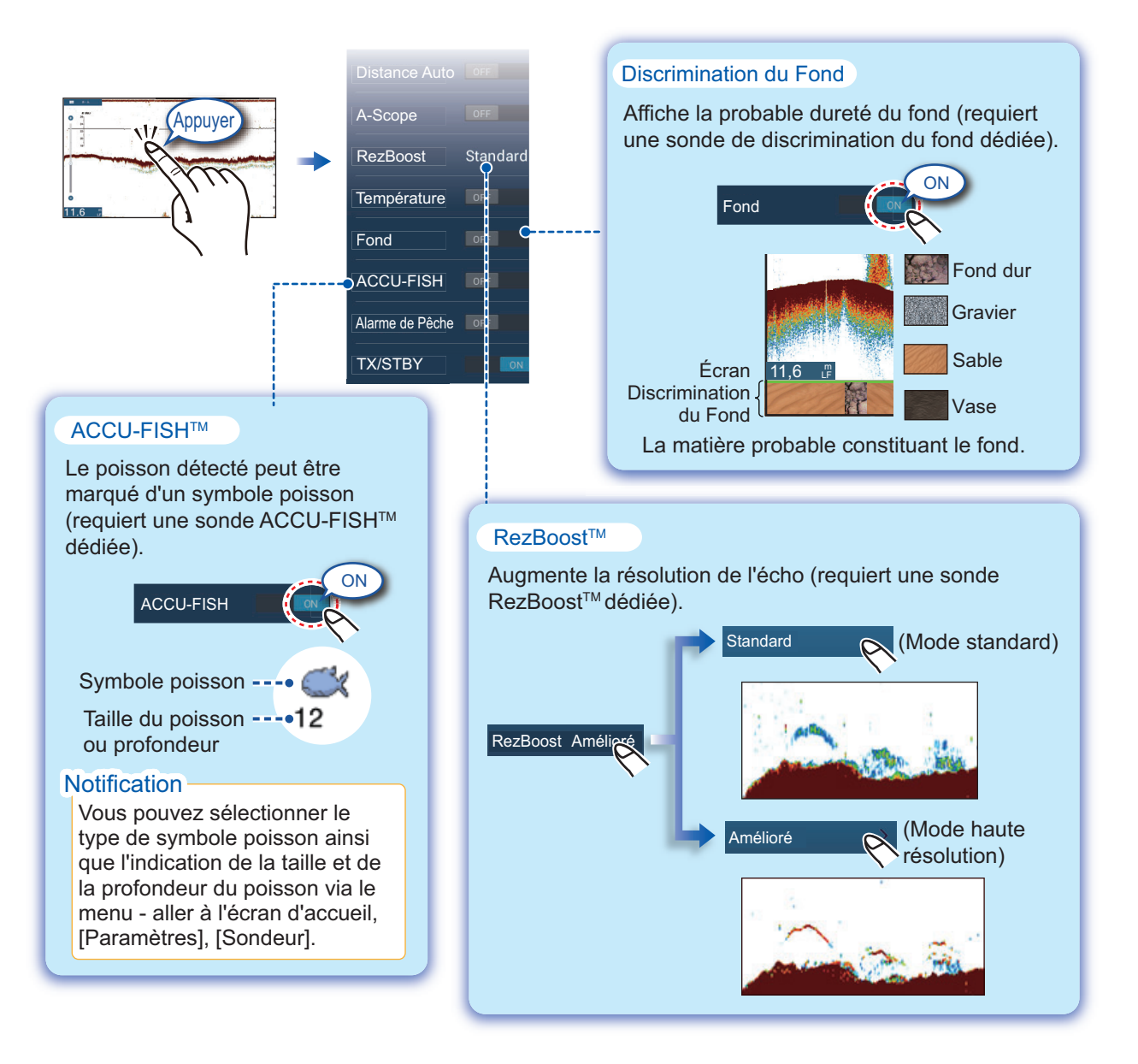

## Affichage Instruments

Avec une connexion à des capteurs appropriés, l'affichage instruments permet de visualiser différentes données de navigation.

#### Comment activer l'affichage des instruments

Ajouter une icône d'affichage instruments à l'écran d'accueil pour afficher les instruments.

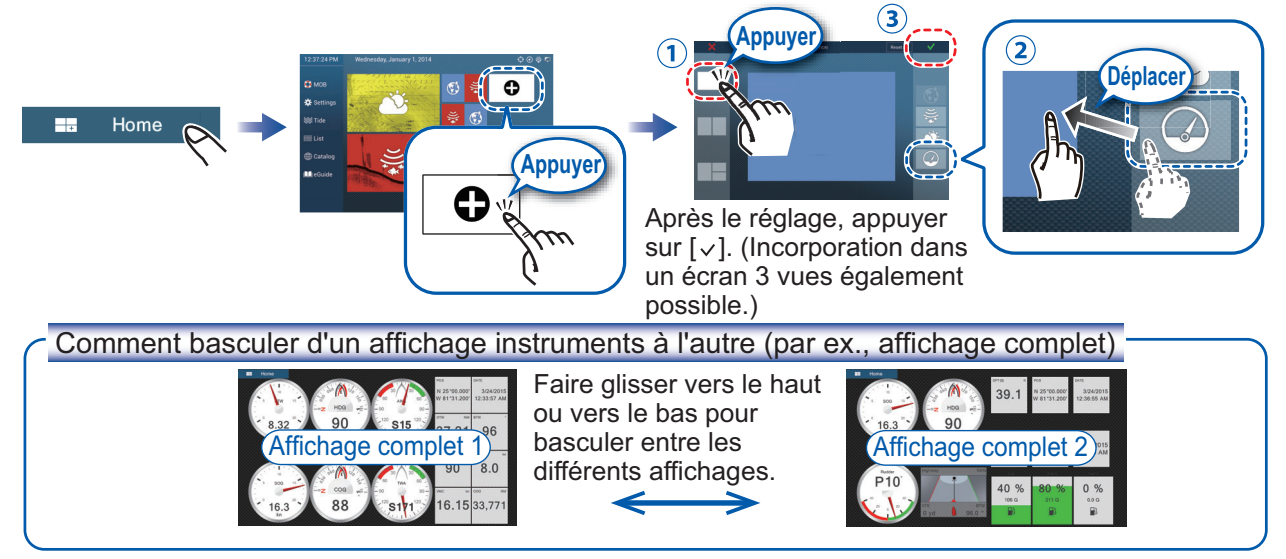

#### Comment modifier un affichage instruments

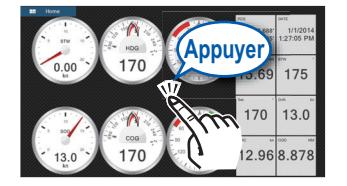

Appuyer sur l'affichage instruments, puis appuyer sur le menu contextuel [Modifier Page].

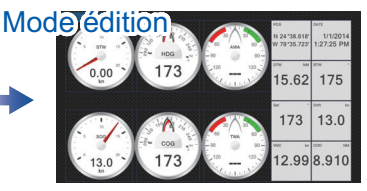

Une ligne bleue entoure chaque indication.

 En mode édition, vous pouvez
supprimer, modifier, ajouter et réarranger les indications.

Pour quitter le mode édition

Appuyer sur l'écran, puis appuyer sur le menu contextuel [Modifier Page].

Comment supprimer ou modifier une indication Supprimer une indication : Appuyer × sur [Supprimer]. Appuyer Modifier la taille : Sélectionner Fin d'édition 37.21 96 [Petite]\*, [Moyenne] ou [Grande]. Modifier le type : Appuyer sur 90 8.0 [Modifier Type]. 6.15 33.77 Modifier l'indication : Saisir l'indication dans [DONNÉES NAVIGATION], Mover En mode édition, [INFORMATIONS ROUTE], appuyer sur l'indication à [INFORMATIONS VENT ET MÉTÉO]. Modifier Ty supprimer ou à modifier. Graphique, numérique uniquement Comment ajouter une indication

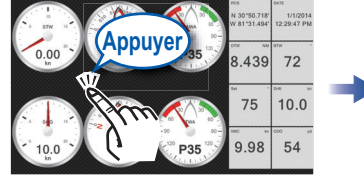

En mode édition, appuyer sur un emplacement non occupé par un affichage instruments.

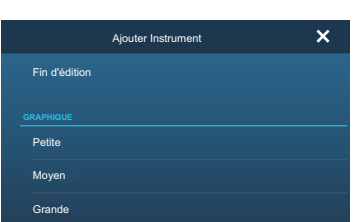

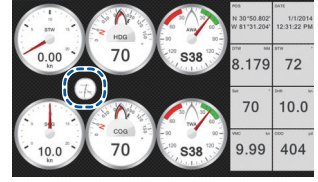

L'élément ajouté apparaît au niveau de l'emplacement.

Sélectionner un taille dans la catégorie souhaitée ([Graphique], [Numérique], [Piste 3D]).

## Configuration d'un réseau LAN sans fil

Vous pouvez vous connecter à Internet à l'aide du signal LAN sans fil pour télécharger des informations météorologiques et pour connecter un iPhone, iPod, iPad ou un appareil Android.

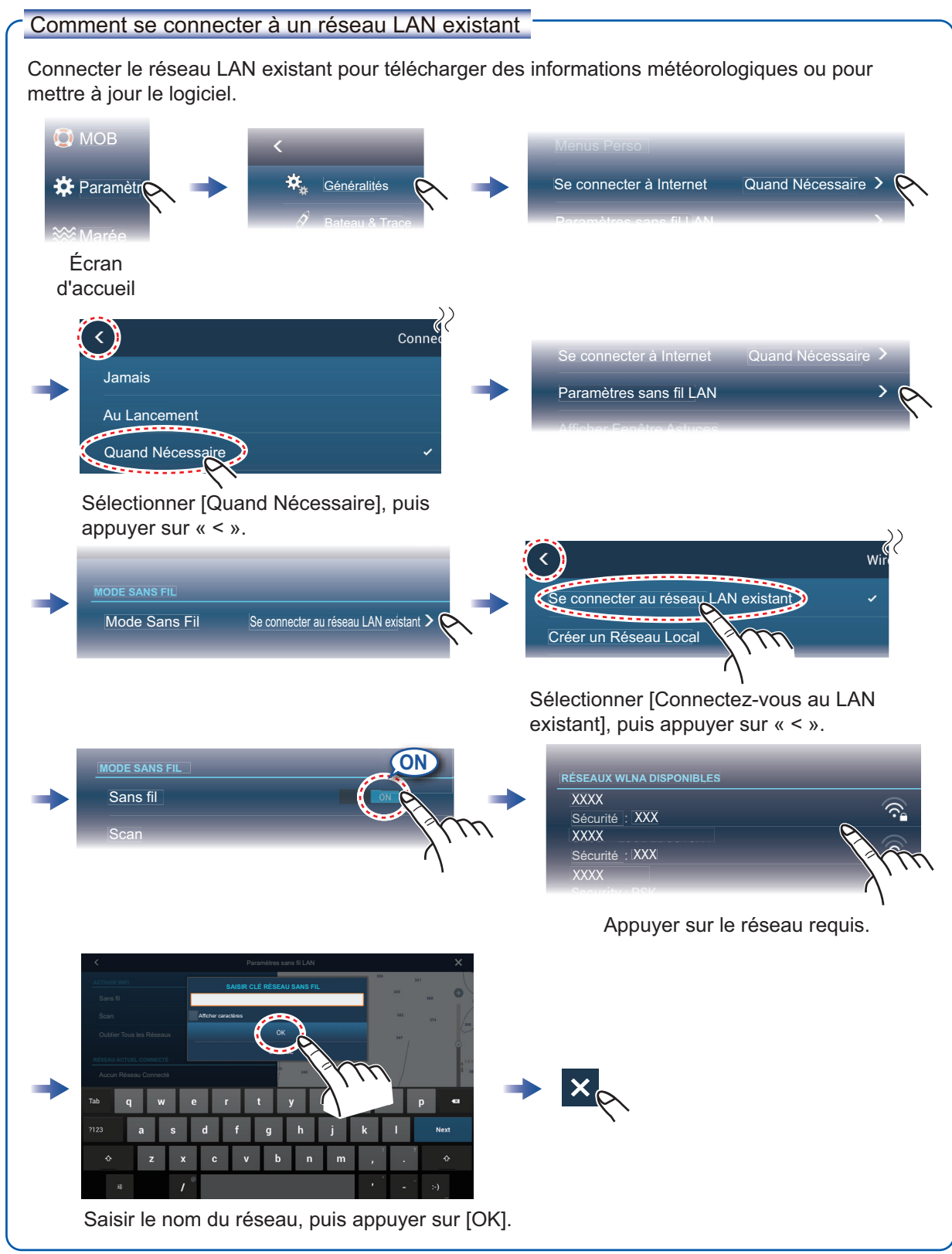

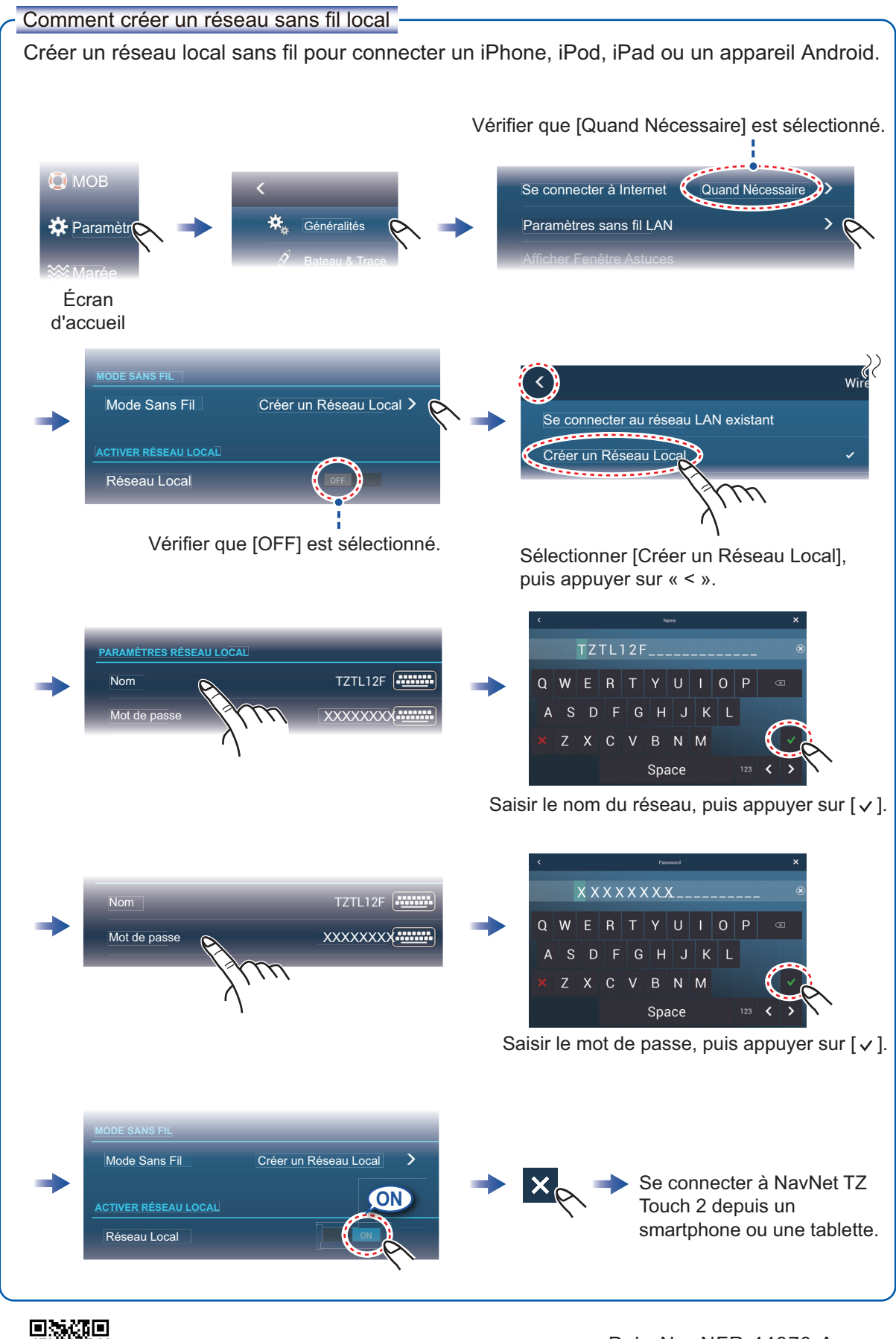

Pub. No. NFR-44870-A (1511, TASU) TZTL12F/15F